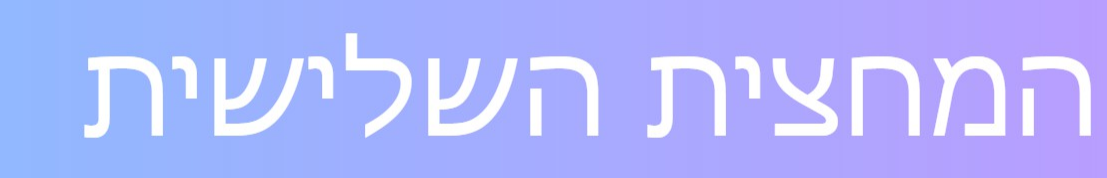

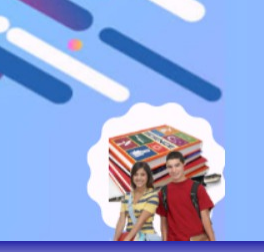

# ברוכים הבאים לכניסה לאתר התוכנית:

## www.bagrut3.malam-academy.co.il

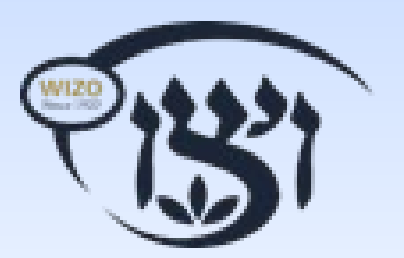

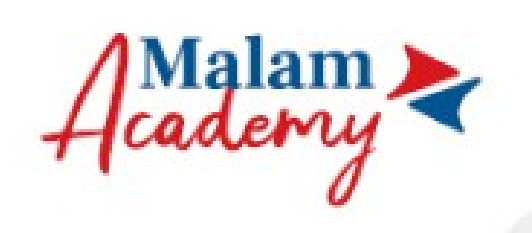

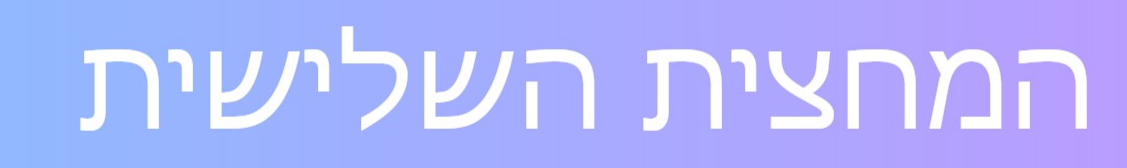

### דף הבית לכניסה למערכת הפדגוגית

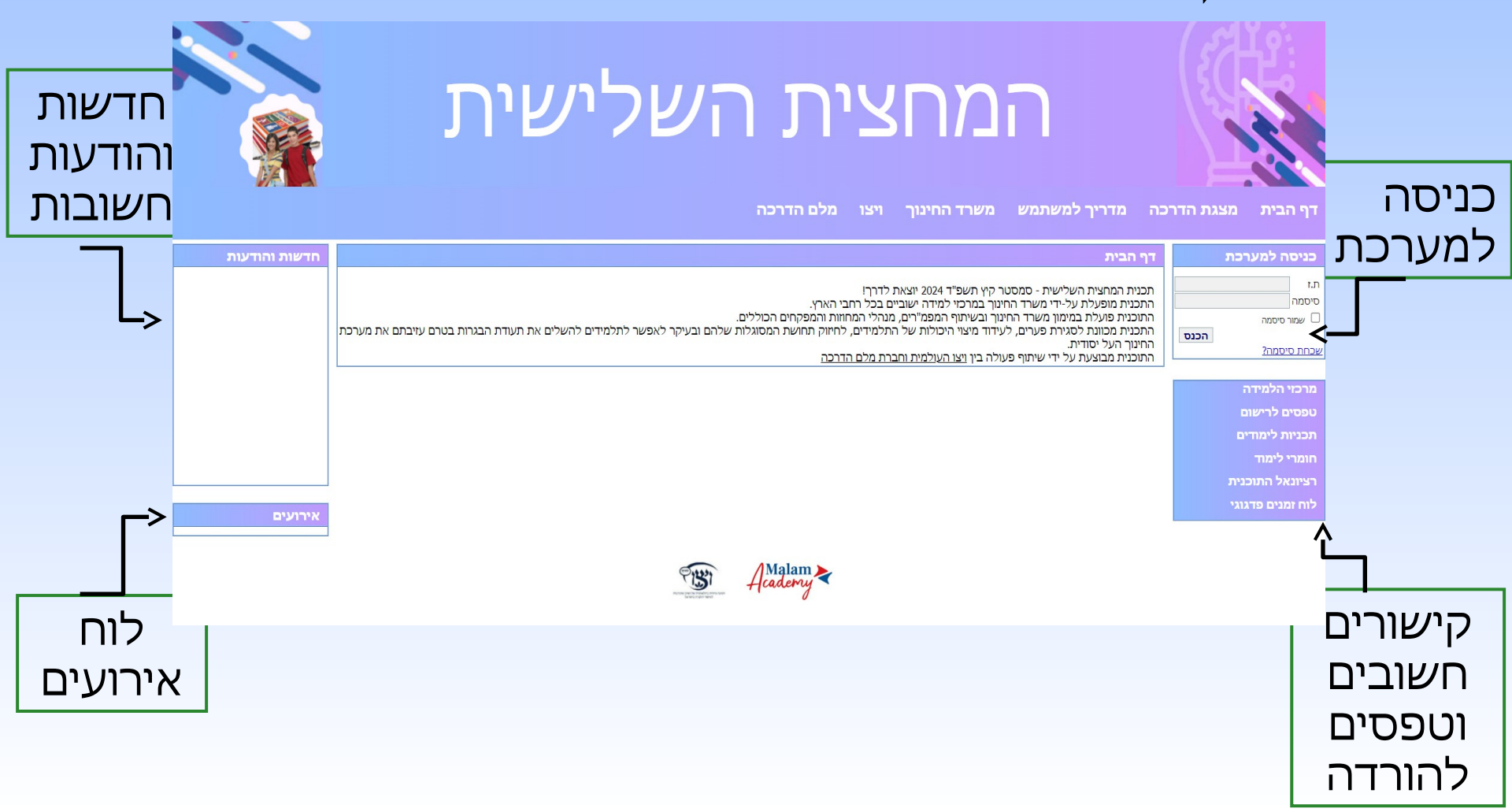

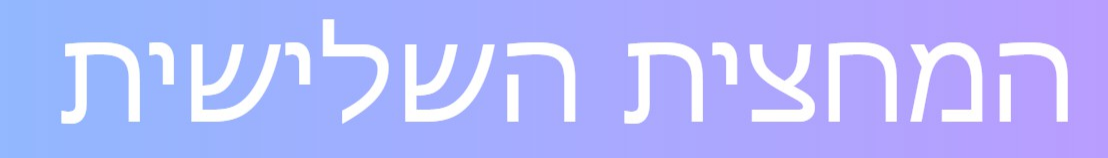

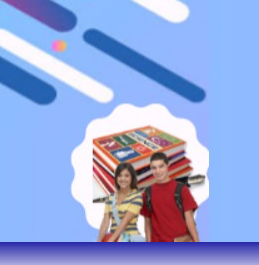

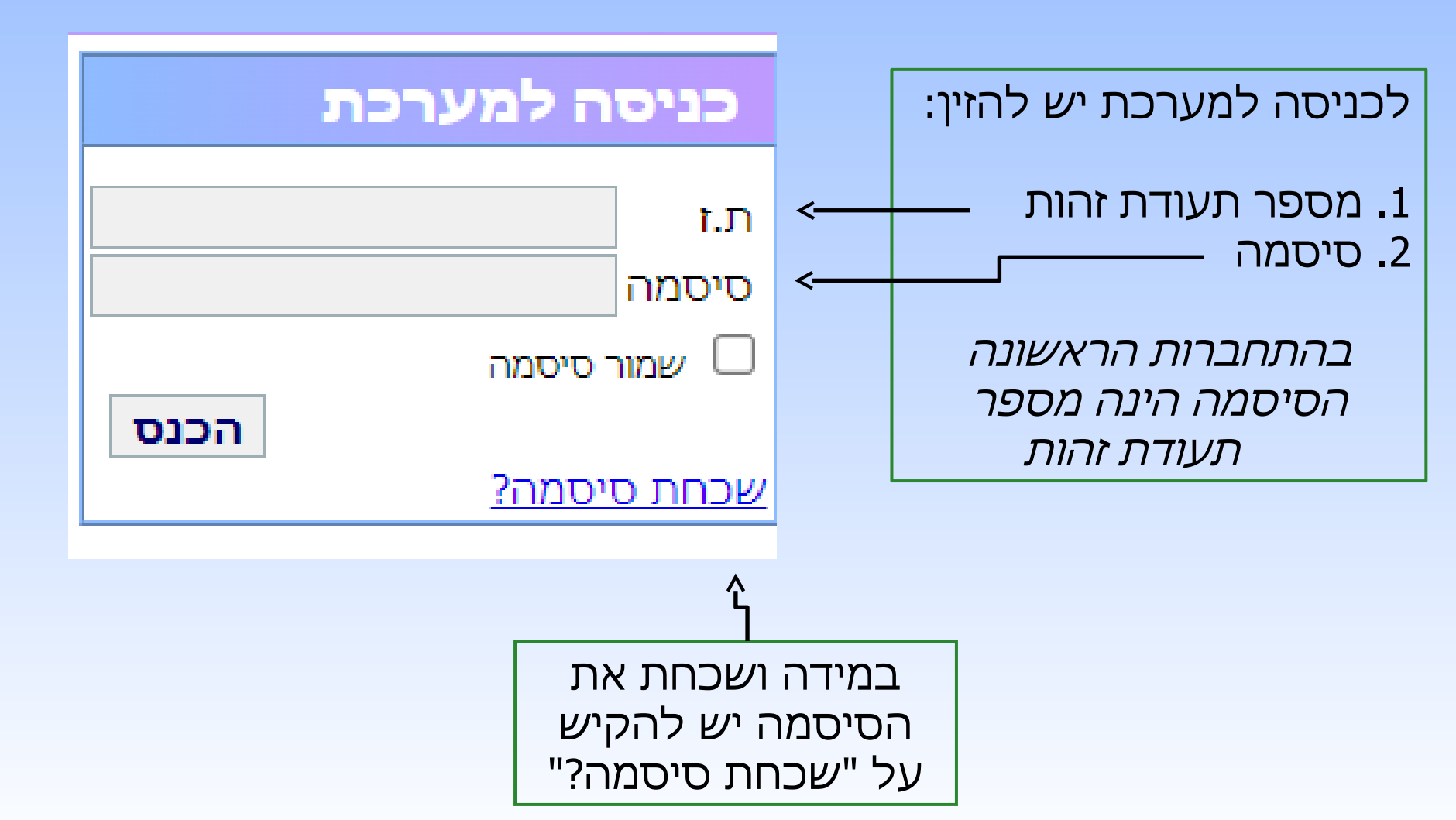

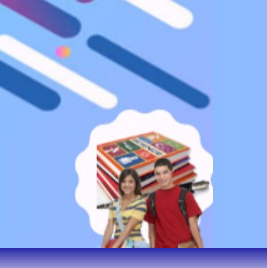

### במקרה של סיסמא שנשכחה

1. יש להקיש את מספר ת.ז.

. יש ללחוץ על "שלח לי סיסמה".

|      | כניסה למערכת |
|------|--------------|
|      | ת.ז          |
|      | סיסמה        |
|      | שמור סיסמה 🗆 |
| הכנס | שכחת סיסמה?  |

| _ |  |   |   |   |   |   |     |
|---|--|---|---|---|---|---|-----|
|   |  | _ |   |   | _ |   | 777 |
| - |  |   |   |   |   | _ | -   |
|   |  | _ | _ | _ |   | _ | _   |

שכחת סיסמה?

| נא ה <u>כנס את ת.ז שלך והאימייל</u> שנמצא במערכת: |
|---------------------------------------------------|
| .т.т.                                             |
| דוא`ל                                             |
| שלח לי סיסמה                                      |
|                                                   |
|                                                   |

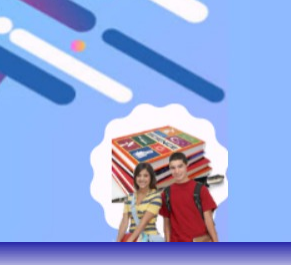

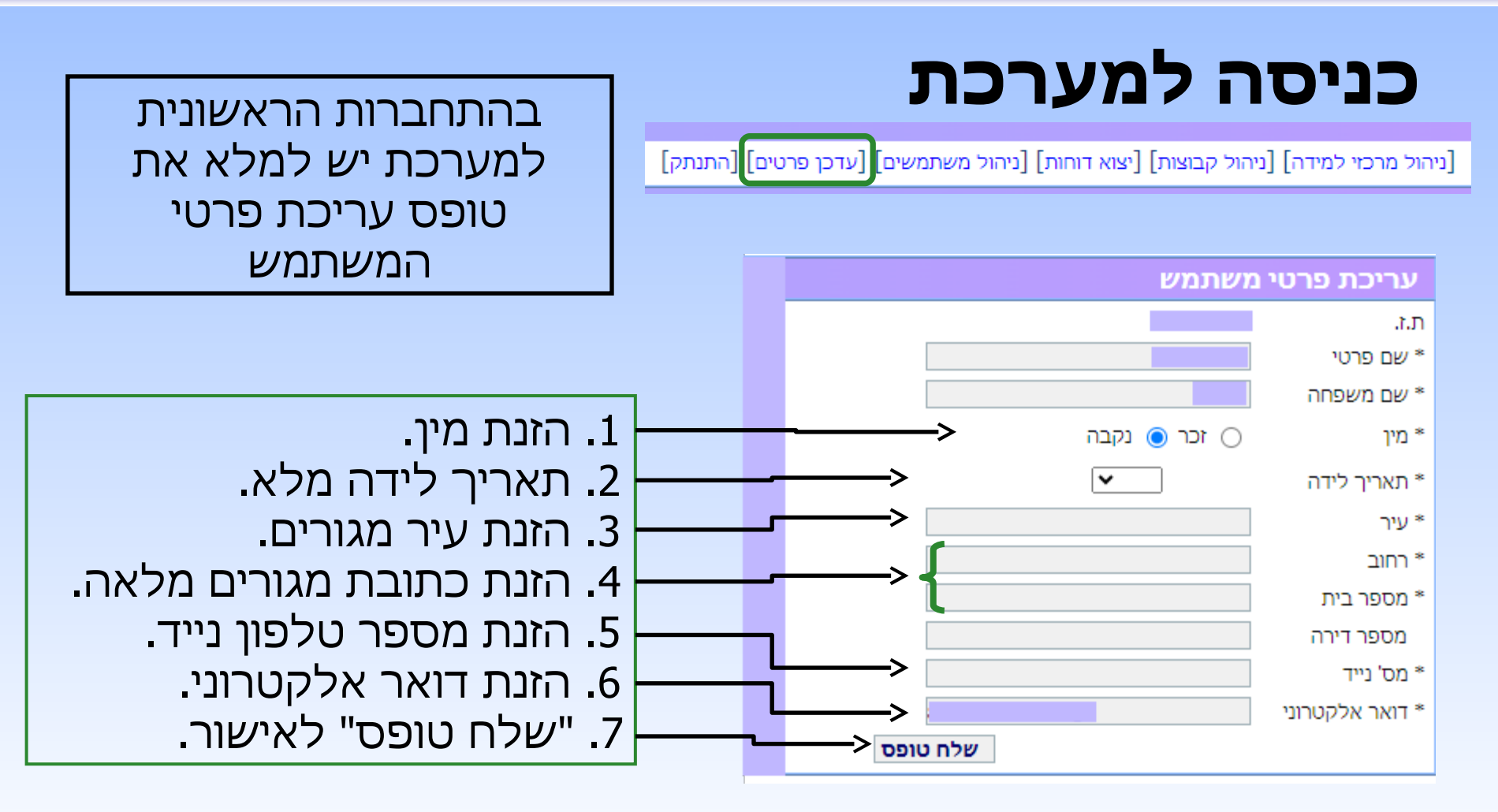

#### המסכים בהם נשתמש:

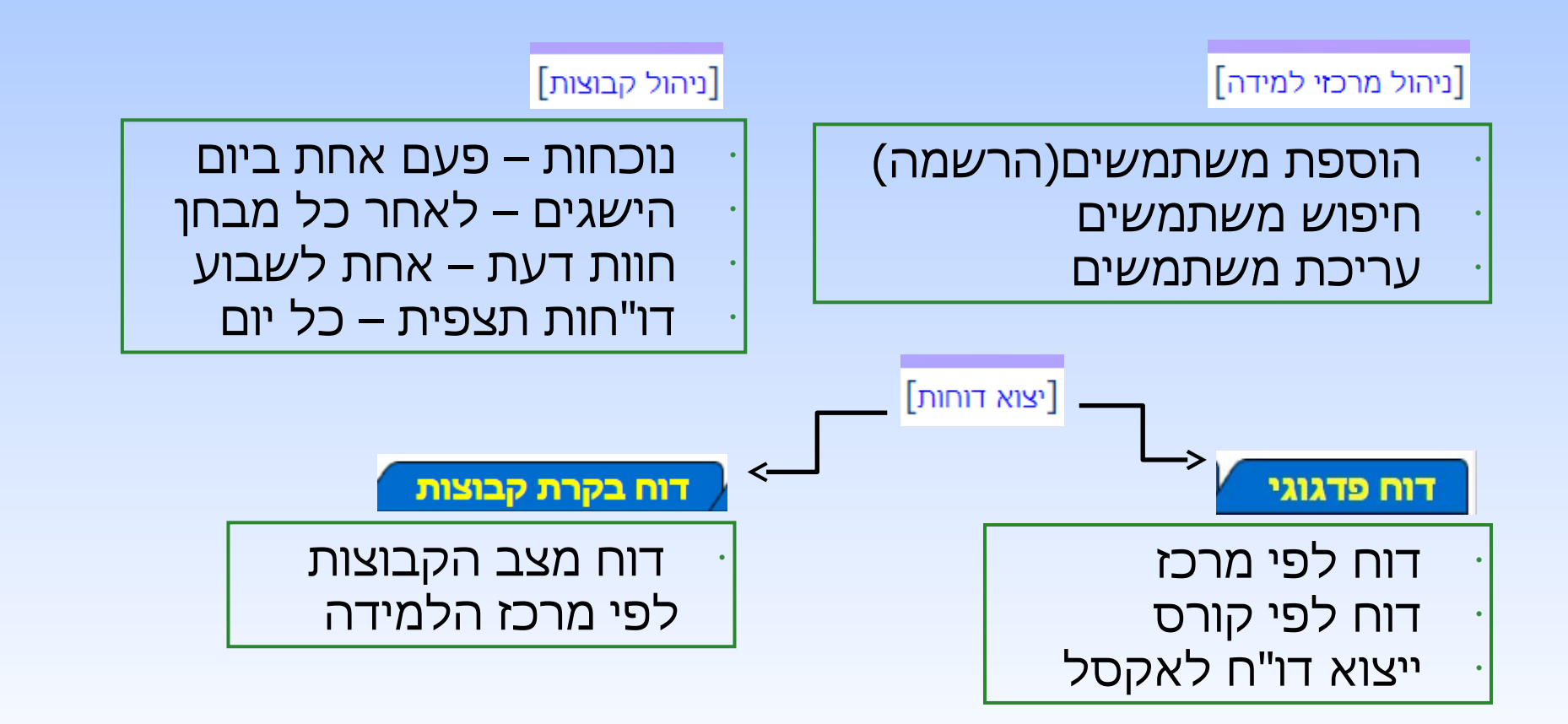

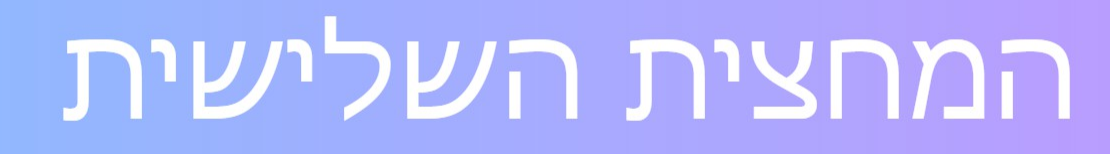

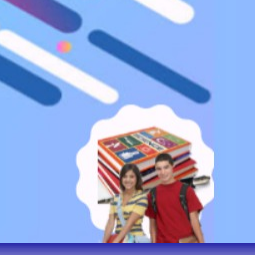

[ניהול משתמשים]

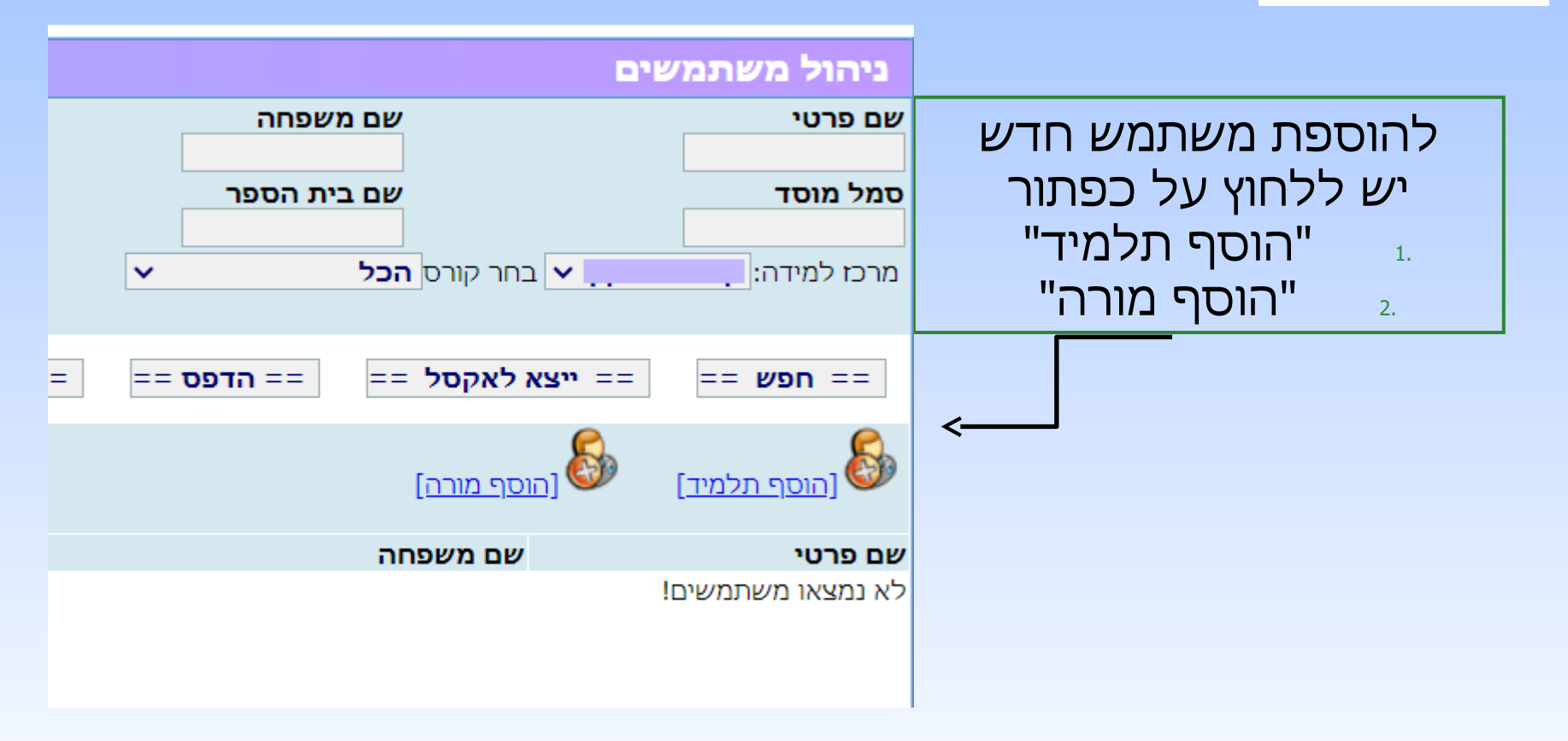

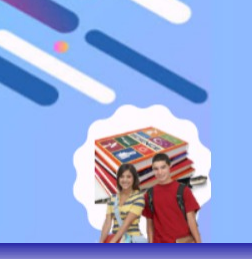

### [ניהול משתמשים]

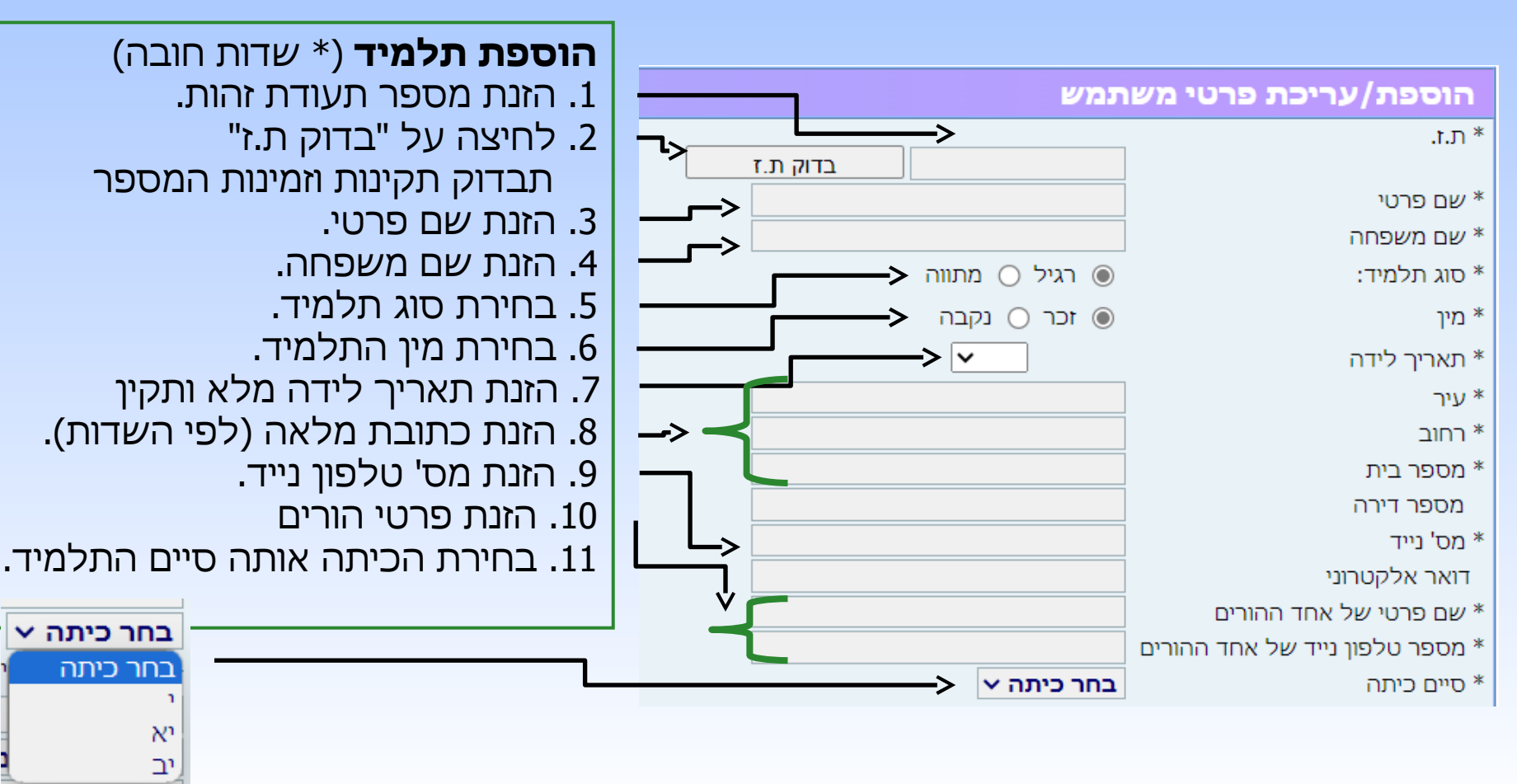

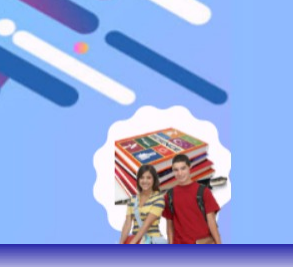

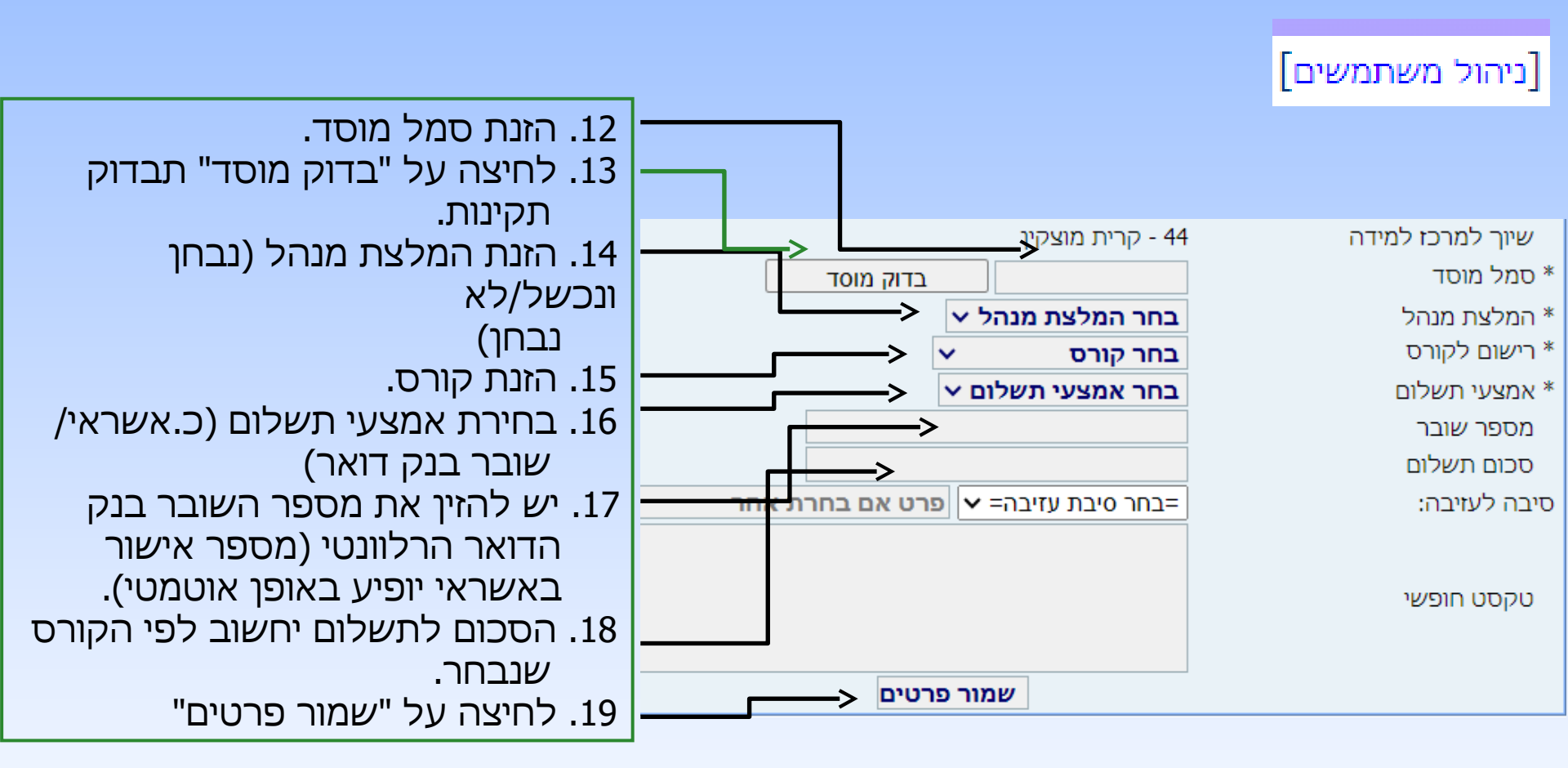

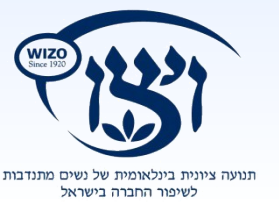

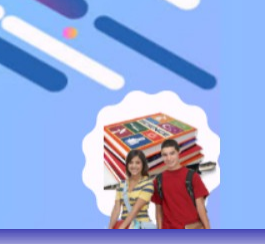

[ניהול משתמשים]

טקסט חופשי

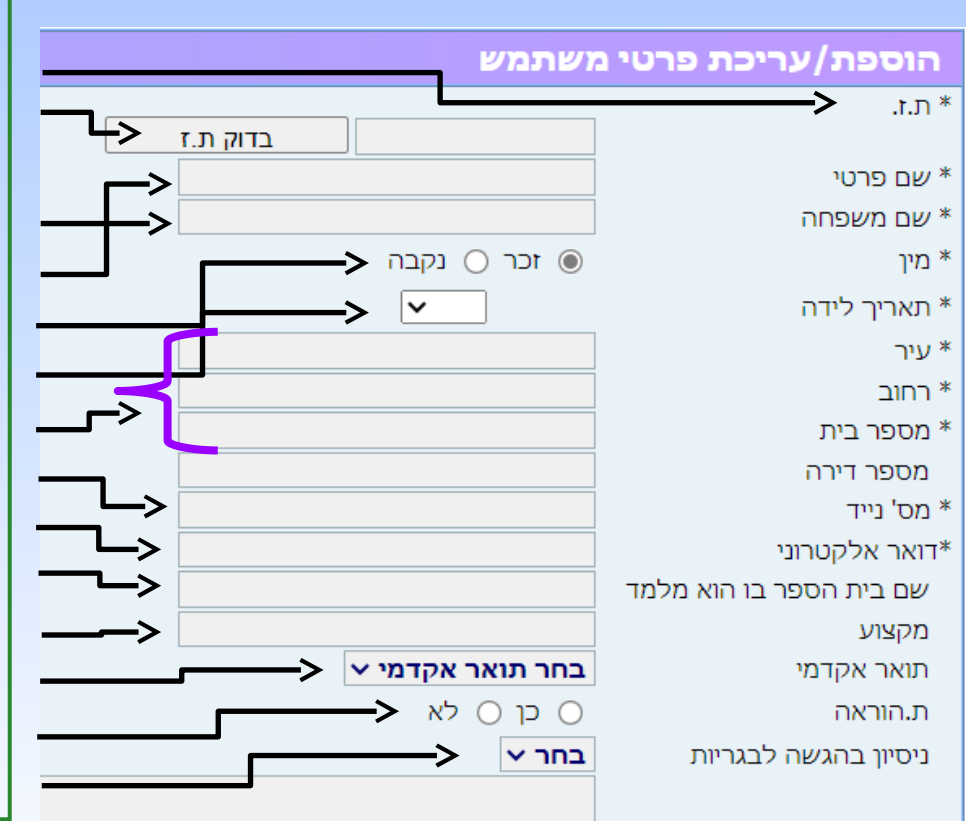

**הוספת מורה** (\* שדות חובה) 1. הזנת מספר תעודת זהות. 2. לחיצה על "בדוק ת.ז" תבדוק תקינות וזמינות המספר . הזנת שם פרטי 4. הזנת שם משפחה. .5 בחירת מין המורה. 6. הזנת תאריך לידה מלא ותקין 7. הזנת כתובת מלאה (לפי השדות). . הזנת מס' טלפון נייד. .9. הזנת דואר אלקטרוני תקין .10 הזנת שם ביה"ס בו הוא מלמד. .11 הזנת מקצוע אותו ילמד. .12 בחירת תואר אקדמי. 13. סימון ת.הוראה- כן / לא 14. בחירת ותק בהגשה לבגרויות.

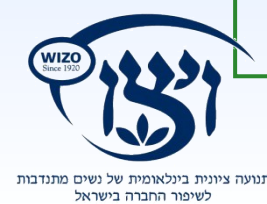

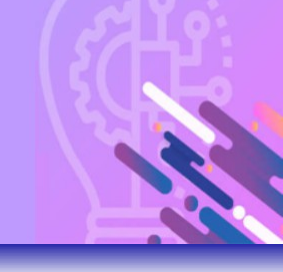

[ניהול משתמשים]

### לחיפוש אחר משתמש ניתן להזין כל שדה המופיע במסך רשימת משתמשים וללחוץ על כפתור "חפש"

ניהול משתמשים

| דוא`ל | סוג<br>הכל ❤   | ת.ז.           | שם משפחה           | ים פרטי                 |
|-------|----------------|----------------|--------------------|-------------------------|
|       | רמת התאמה<br>✓ | סמל שאלון      | שם בית הספר        | זמל מוסד                |
|       |                |                | הכל י              | מרכז למידה:             |
|       |                | == אישור תשלום | == הדפס == == הדפס | רפש == == ייצא לאקסל == |
|       |                |                |                    |                         |

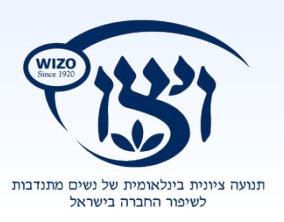

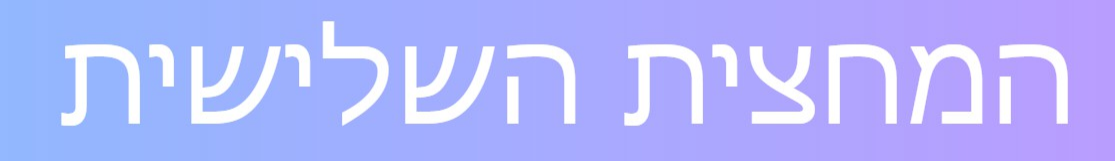

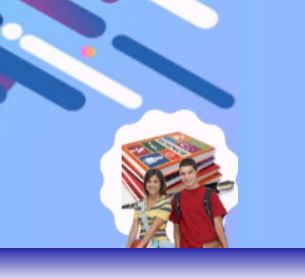

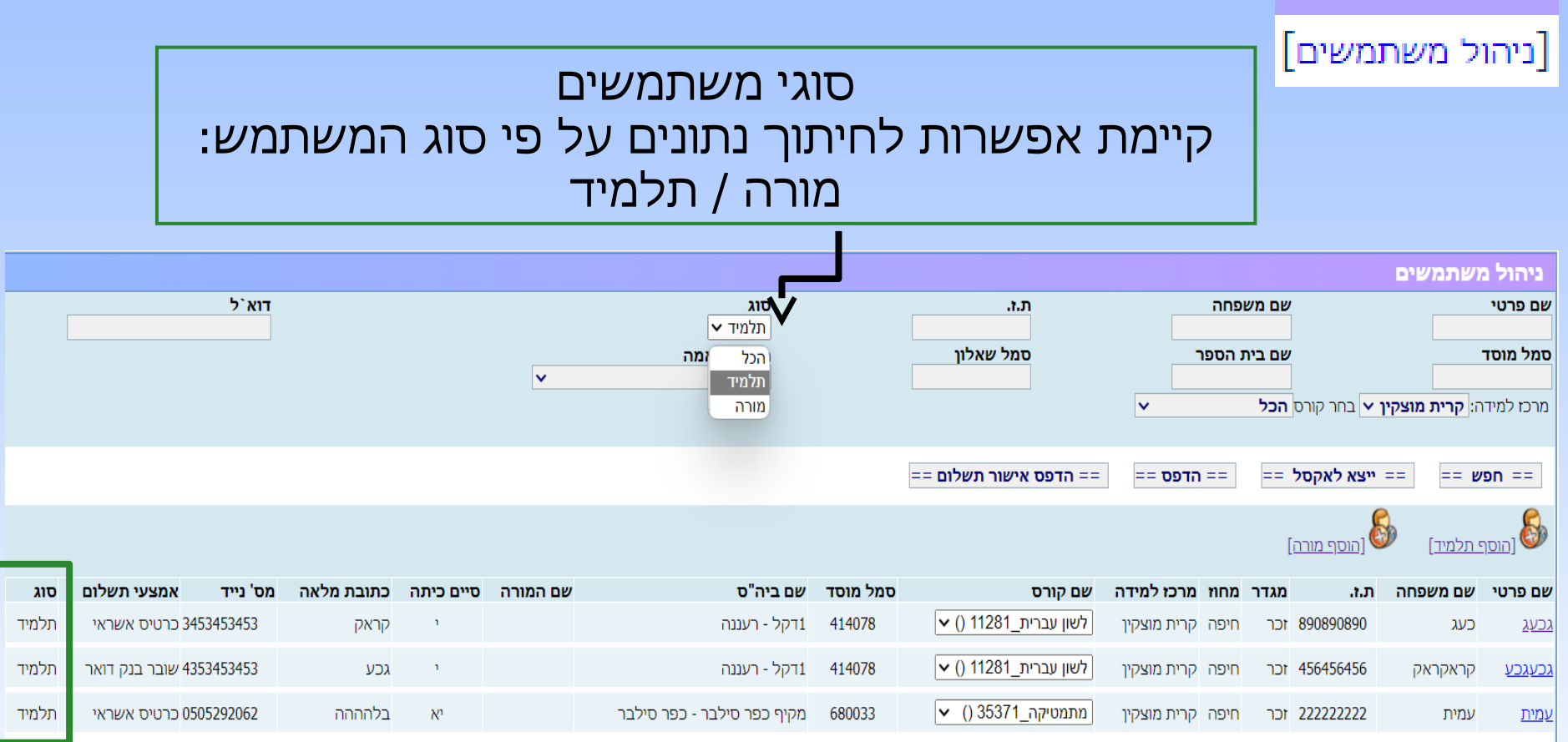

----- - ----

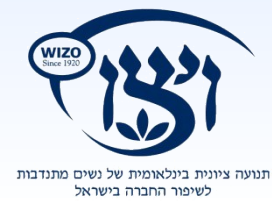

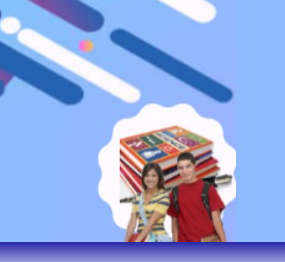

[ניהול משתמשים]

#### לעריכת פרטי משתמש יש ללחוץ על "ערוך" במסך הראשי של \_\_\_\_\_עמוד "נרשמים/משתמשים"

|                                                                                                    |       |       |                 |            |            |                                  |                    |                            |          |                       |             |        | [ <u>i</u> | <u>[הוסף מורר</u> ] | י תלמיד] | <u>הוסן</u> [ |
|----------------------------------------------------------------------------------------------------|-------|-------|-----------------|------------|------------|----------------------------------|--------------------|----------------------------|----------|-----------------------|-------------|--------|------------|---------------------|----------|---------------|
| אפשרויות                                                                                                  | סטטוס | סוג   | אמצעי תשלום     | מס' נייד   | כתובת מלאה | סיים כיתה                        | שם המורה           | שם ביה"ס                   | סמל מוסד | שם קורס               | מרכז למידה  | ר מחוז | מגדר       | ת.ז.                | שם משפחה | שם פרטי       |
| <u>ארוך</u> 🔏 <                                                                                           | פעיל  | תלמיד | כרטיס אשראי     | 453453453  | קראק       | n                                |                    | 1דקל - רעננה               | 414078   | לשון עברית_11281 () 🗸 | קרית מוצקין | חיפה   | זכר        | 890890890           | כעג      | <u>גכעג</u>   |
| <u>ערוך</u>                                                                                               | פעיל  | תלמיד | י שובר בנק דואר | 4353453453 | גכע        | ١                                |                    | 1דקל - רעננה               | 414078   | עברית_11281 () ע      | קרית מוצקין | חיפה   | זכר        | 456456456           | קראקראק  | <u>גכעגכע</u> |
| ערוך 🔊                                                                                                    | פעיל  | תלמיד | כרטיס אשראי     | 0505292062 | בלהההה     | יא                               |                    | מקיף כפר סילבר - כפר סילבר | 680033   | עמטיקה_35371 () 🗸     | קרית מוצקין | חיפה   | זכר        | 222222222           | עמית     | <u>עמית</u>   |
| לאפון עברית_11281 ()<br>מתמטיקה_35371 ()<br>מתמטיקה_35372 ()<br>1<br>מתמטיקה_35382 ()<br>מתמטיקה_35382 () |       |       |                 |            |            |                                  |                    |                            |          |                       |             |        |            |                     |          |               |
|                                                                                                    |       |       |                 |            | וך:        | פתח לעדכ:<br>של תלמיד<br>רס אחר. | יט נ<br>עבר<br>לקו | תפר<br>מי                  |          |                       |             |        |            |                     |          |               |

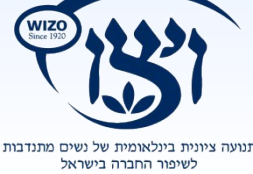

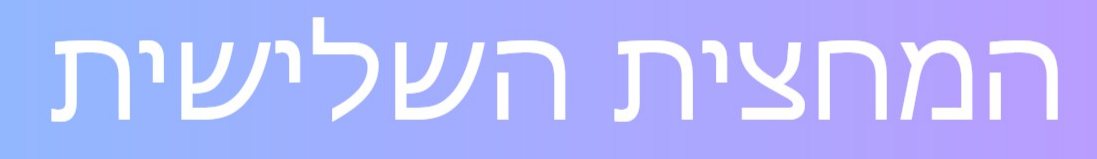

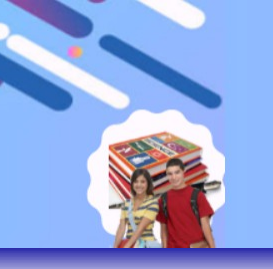

### העברת תלמידים למרכז למידה אחר

### יש להיכנס לפרטי משתמש ע"י לחיצה על "שם התלמיד" במסך הראשי של עמוד "נרשמים/משתמשים

|             |       |       |               |           |            |           |          |                      |              |                         |       |               |              |                      | שתמשים     | ניהול מ                   |
|-------------|-------|-------|---------------|-----------|------------|-----------|----------|----------------------|--------------|-------------------------|-------|---------------|--------------|----------------------|------------|---------------------------|
|             |       |       |               | דוא`ל     |            |           |          | סוג<br>תלמיד א       |              | ת.ז.                    |       | פחה           | שם מש        |                      |            | שם פרטי                   |
|             |       |       |               |           |            |           | <b>v</b> | וממיו ע<br>רמת התאמה |              | סמל שאלון               |       | : הספר        | שם בית       |                      |            | סמל מוסד                  |
|             |       |       |               |           |            |           |          |                      |              |                         | ~     |               | ס <b>הכל</b> | י <b>ן ∨</b> בחר קור | קרית מוצק: | מרכז למידה                |
|             |       |       |               |           |            |           |          |                      |              | == הדפס אישור תשלום ==  | = ==  | == הדפס       | יל ==        | ייצא לאקכ :          | ==         | == חפש                    |
|             |       |       |               |           |            |           |          |                      |              |                         |       |               | [ <u>a</u> : | <u>[הוסף מוו</u>     | תלמיד]     | <u>הוסף (</u>             |
| אפשרויות    | סטטוס | סוג   | אמצעי תשלום   | מס' נייד  | כתובת מלאה | סיים כיתה | שם המורה | ביה"ס                | סמל מוסד שם  | שם קורס                 | מידה  | מחוז מרכז     | מגדר         | ת.ז.                 | שם משפחה   | שם פרטי                   |
| <u>ערוך</u> | פעיל  | תלמיד | 3 כרטיס אשראי | 453453453 | קראק       | ١         |          | ל - רעננה            | 414078 1 I T | 🗸 () לשון עברית_11281 ( | וצקין | חיפוד קריוננו | 6 ICI        | 90890890             | עג         | , <b>&gt;</b> <u>גכעג</u> |

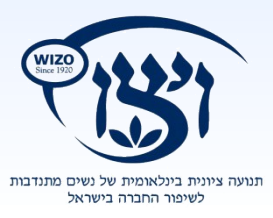

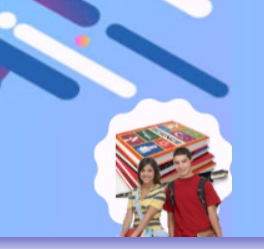

|                                                  | גחר                                                                                                    | מיד למרכז למידה א                                                                                    | ת תלו   | העבר                         |                                                      |  |
|--------------------------------------------------|----------------------------------------------------------------------------------------------------|----------------------------------------------------------------------------------------------------|---------|------------------------------|------------------------------------------------------|--|
|                                                  | שראי                                                                                                    | כרטיס אש<br>0021808<br>150                                                                           |         |                              | אמצעי תשלום<br>מספר שובר<br>סכום תשלום<br>טקסט חופשי |  |
|                                                  | זש פעיל                                                                                                    | משתמש פעיל 🗹                                                                                         |         |                              |                                                      |  |
|                                                  |                                                                                                    |                                                                                                    | ז אחר   | העברה למרכ                   | הרשאות                                               |  |
|                                                  | 11                                                                                                    | קורס<br>לשון עברית_281                                                                               |         | Ĺ                            | בית ספר<br>קרית מוצקין                               |  |
| <b>ה חדש</b><br>ורכז הלמידה שלך למרכז למידה אחר. | העברת תלמיד למרכז למיז<br>אישים לב, הינך עומד להעביר תלמיד ממ<br>אנא ציין את סיבת העברה.<br>ת.ז. 890890890<br>שם פרטי גכעג<br>שם משפחה כעג<br>סיבת העברה | 1. במסך זה יש<br>לציין את סיבת<br>ההעברה,<br>ולאחר מכן יש<br>ללחוץ על "המשך                          |         | יה על<br>מיד, יפתח           | לאחר לחיצ<br>העברה תל<br>מסך חדש.                    |  |
| משך בהעברה                                       | בז למידה חדש                                                                                                    | בהעברה".<br>העברת תלמיד למרי                                                                         |         | לבחור את<br>ה אליו<br>התלמיד | 2. כעת יש כ<br>מרכז הלמיד<br>אמור לעבור              |  |
| עשדוד <b>∨</b>                                   | כעג כעג למרכז למידה אחר.<br>חדש שאליו אמור לעבור התלמיד.<br>מיד אמור לעבור<br><b>אשר העברה</b>                                                           | ביקשת להעביר את התלמיד גי<br>אנא בחר את מרכז הלמידה הו<br>סיבת העברה:<br>מרכז הלמידה הרצוי ,אליו התל | <b></b> | דיייידע<br>אחר מכן<br>ל "אשר | מתוך רשימו<br>המרכזים ,ול<br>יש ללחוץ עי<br>העררה"   |  |

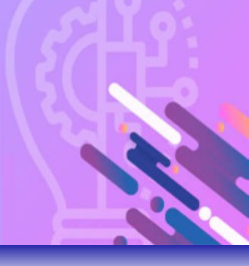

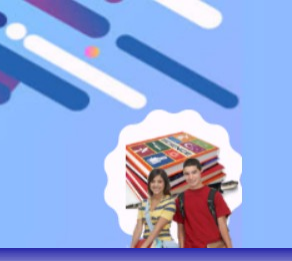

[ניהול קבוצות]

### בעמוד ניהול קבוצות נעדכן:

- נוכחות :פעם אחת ביום
- הישגים :לאחר כל מבחן
- חוות דעת : אחת לשבוע

### בכדי לעדכן נושאים אלו יש ללחוץ על הזנת נתונים

|                       |             |             |                    |              |      |                |            |              | ניהול קבוצות                  |
|-----------------------|-------------|-------------|--------------------|--------------|------|----------------|------------|--------------|-------------------------------|
|                       |             |             |                    |              |      |                |            | הצג קבוצות 🗸 | בחר מרכז למידה<br>קרית מוצקין |
| אפשרויות              | אחוז נוכחות | כמות מפגשים | מספר תלמידים מתווה | מספר תלמידים | מורה | סוג קבוצה      | מקצוע      | סמל שאלון    | קוד קבוצה                     |
| [הזנת נתונים]         | 0           | 18          | 0                  | 2            |      | מסלול 100 שעות | לשון עברית | 11281        | 21341                         |
| <u>[הזנת נתונים]</u>  | 0           | 20          | 0                  | 1            |      | מסלול 80 שעות  | מתמטיקה    | 35371        | 21342                         |
| <u>[הזנת נתונים]</u>  | 0           | 20          | 0                  | 0            |      | מסלול 80 שעות  | מתמטיקה    | 35372        | 21343                         |
| [הזנת נתונים]         | 0           | 20          | 0                  | 0            |      | מסלול 80 שעות  | מתמטיקה    | 35381        | 21339                         |
| [ <u>הזנת נתונים]</u> | 0           | 20          | 0                  | 0            |      | מסלול 80 שעות  | מתמטיקה    | 35382        | 21340                         |

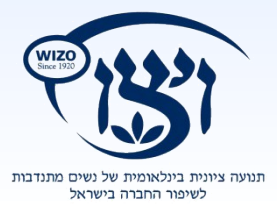

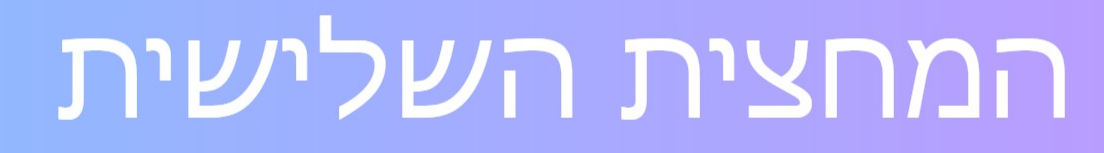

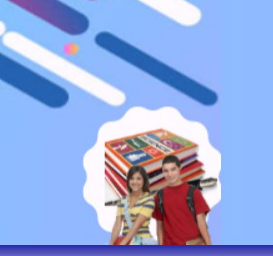

### [ניהול קבוצות]

ברירת המחדל שמופיעה היא תיבה ריקה על כל

השיעורים. לעדכון אי-נוכחות לתלמיד יש

– לסמן את ה-V בריבוע המתאים

. עמידה על הריבוע תציג את התאריך של השיעור

אחוז הנוכחות משתנה אוטומטית עם הזנת הנתונים\*

|        | תווה כמות מפגשים אחוז נוכחות |        | ם מתוו  | מספר תלמידים מספר תלמידים נ |       |             | מורה      | סוג קבוצה מורה |         | מקצוע        | ל שאלון מקצוי |            | וד קבוצה |              |                  |    |
|--------|------------------------------|--------|---------|-----------------------------|-------|-------------|-----------|----------------|---------|--------------|---------------|------------|----------|--------------|------------------|----|
|        |                              | 0      | 1       | 8                           |       | 0           |           | 2              |         | שעות         | מסלול 100     | לשון עבריר | 112      | 81           | 21341            |    |
|        |                              |        |         |                             |       | דוח תצפית   | Y         | רעת            | חוות    |              | נים           | הישו       | 2        | ות           | נוכח             |    |
|        |                              |        |         |                             |       |             |           |                |         |              |               | חות        | - נוכו   | ורס          | ניהול הל         |    |
| 9      |                              | 8      | 7       |                             | 6     | 5           |           | 4              |         | 3            |               | 2          | 1        | _            | ייים בתלמיי      | #  |
| בחר תא | ר תאריך 🗸                    | יך 🗸 ו | בחר תאו | 🗸 ר תאריך                   | ► LUI | בחר תאריך 🔊 | ר תאריך י | ך 🖌 בו         | חר תארי | י ~ <u>ר</u> | 10/06/2024    | ✓ 06/06/   | 2024     |              | שם חונגנייו      | #  |
|        |                              | )      |         |                             |       |             |           |                |         |              | $\checkmark$  |            |          | <u>אקראכ</u> | <u>גכעגכע קר</u> | .1 |
|        |                              | ]      |         |                             |       |             |           |                |         |              |               |            |          |              | <u>גכעג כעג</u>  | .2 |
|        |                              |        |         |                             |       |             |           |                |         |              |               |            |          |              |                  |    |

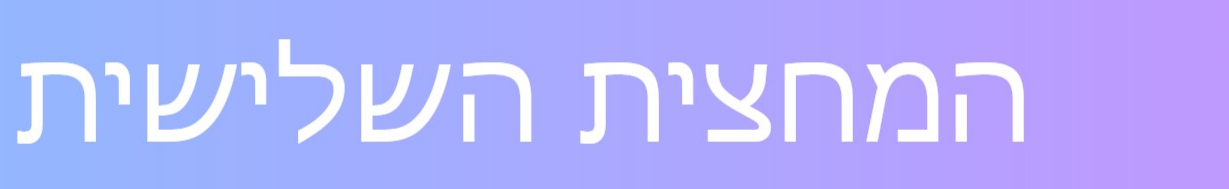

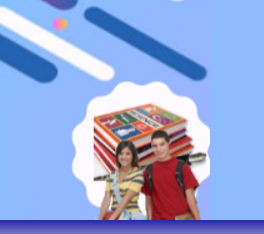

[ניהול קבוצות]

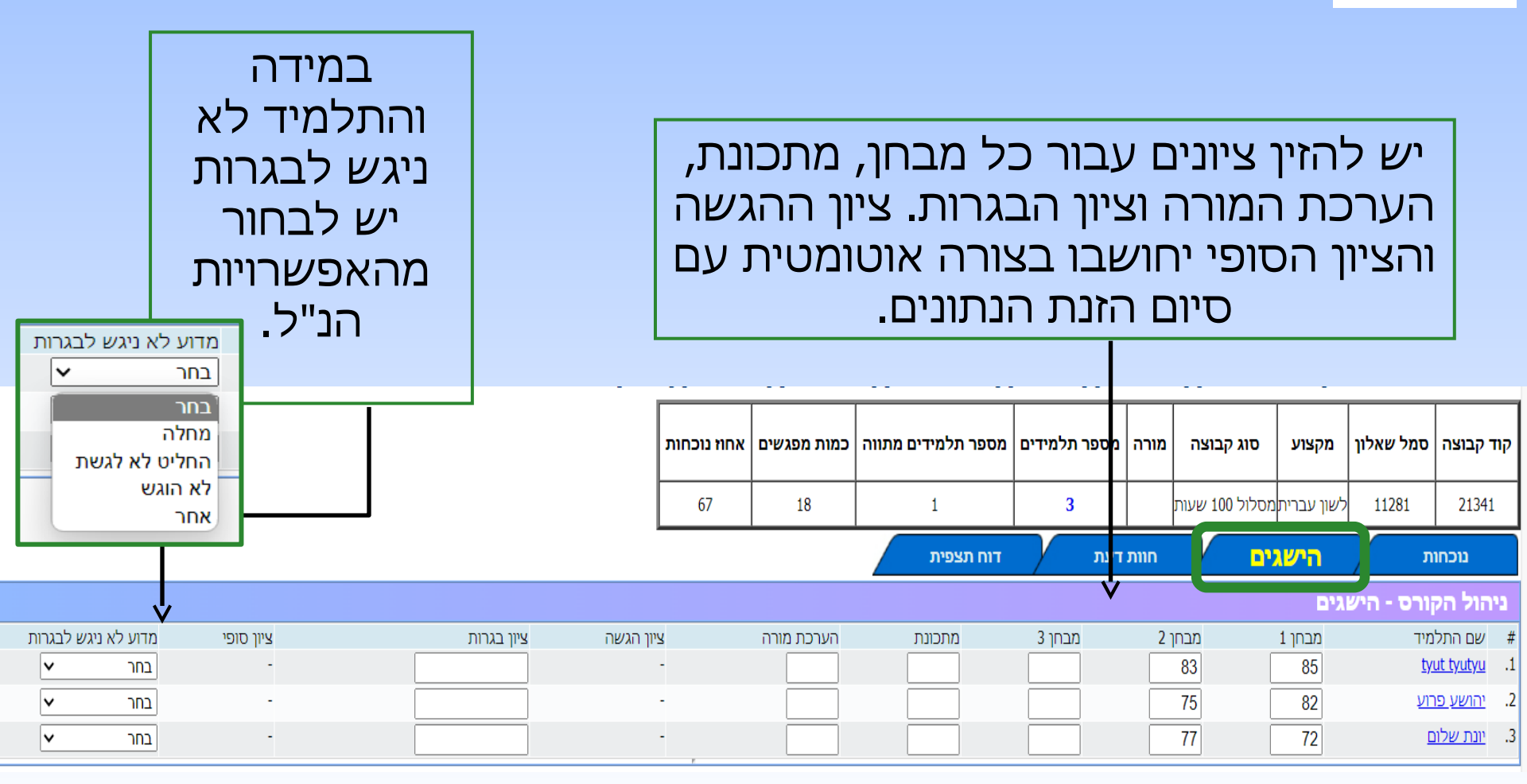

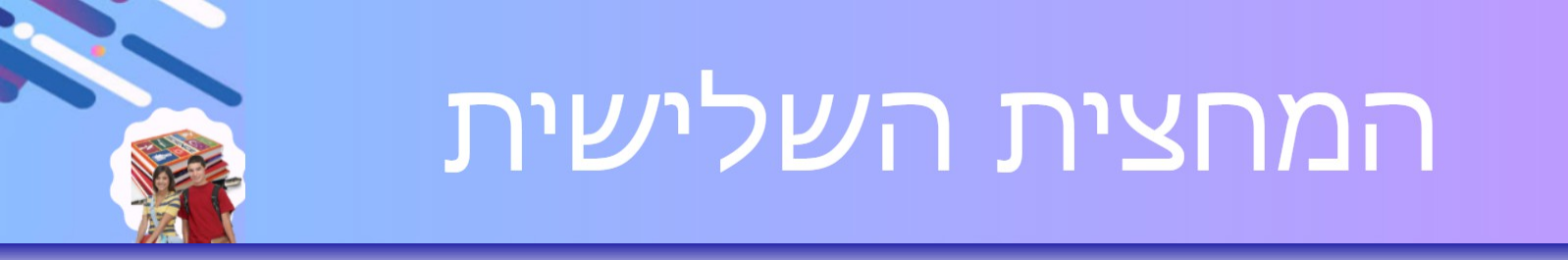

### ניהול קבוצות]

יש למלא חוות דעת בחלון הטקסט

| _ |                         |             |          |             |                                 |      |                |            |                 |               |
|---|-------------------------|-------------|----------|-------------|---------------------------------|------|----------------|------------|-----------------|---------------|
|   | אחו <del>ז</del> נוכחות | כמות מפגשים | ם מתווה  | מספר תלמידי | מספר תלמידים                    | מורה | סוג קבוצה      | מקצוע      | סמל שאלון       | קוד קבוצה     |
|   | 67                      | 18          |          | 1           | 3                               |      | מסלול 100 שעות | לשון עברית | 11281           | 21341         |
| - |                         |             |          | דוח תצפית   | דעת                             | חוות | ים             | הישג       | ות              | נוכחו         |
|   |                         |             |          |             |                                 |      |                | ז דעת      | קורס - חווו     | ניהול הל      |
|   |                         |             | ١        | <b>'</b>    | חוות דעת                        |      |                |            | ו התלמיד        | שם #          |
|   |                         | *           | <b>`</b> | יוץ ומתמיד. | תלמיד מצטיין, חו<br>פשוט תענוג. |      |                |            | <u>tyut tyu</u> | <u>tyu</u> .1 |
|   |                         |             | <b>`</b> |             |                                 |      |                |            |                 |               |

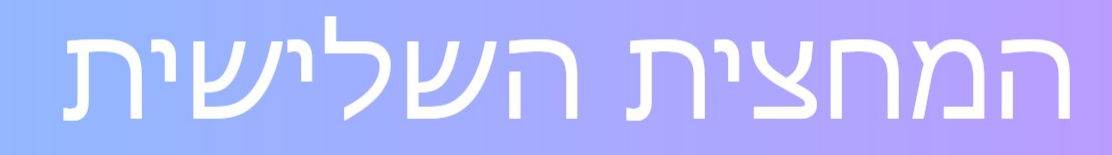

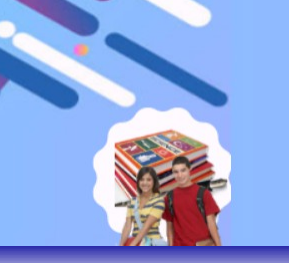

דוח בקרת קבוצות]

דוח זה יציג נתוני קבוצות עבור מרכז הלמידה.

| לאקסל | לייצא ' | ניתן |
|-------|---------|------|
|       | •••     | 1    |

דוח בקרת קבוצות 🖊

#### וועע לאהתל

דוח פדגוגי

קבוצות

|                     |                |          |              |            |           |               |                 |      |                     | <u>א ראקטר</u> |
|---------------------|----------------|----------|--------------|------------|-----------|---------------|-----------------|------|---------------------|----------------|
| תלמידי מתווה בקבוצה | תלמידים בקבוצה | שם המורה | שם מנהל מרכז | מקצוע      | סמל שאלון | שם מרכז למידה | מספר מרכז למידה | מחוז | תאריך הקמת הקבוצה   | нанар-пр-      |
| 0                   | 0              |          |              | מתמטיקה    | 35381     | קרית מוצקין   | 44              | חיפה | 13:26:47 06/06/2024 | 21339          |
| 0                   | 0              |          |              | מתמטיקה    | 35382     | קרית מוצקין   | 44              | חיפה | 13:26:47 06/06/2024 | 21340          |
| 0                   | 0              |          |              | לשון עברית | 11281     | קרית מוצקין   | 44              | חיפה | 13:26:47 06/06/2024 | 21341          |
| 0                   | 0              |          |              | מתמטיקה    | 35371     | קרית מוצקין   | 44              | חיפה | 13:26:47 06/06/2024 | 21342          |
| 0                   | 0              |          |              | מתמטיקה    | 35372     | קרית מוצקין   | 44              | חיפה | 13:26:47 06/06/2024 | 21343          |

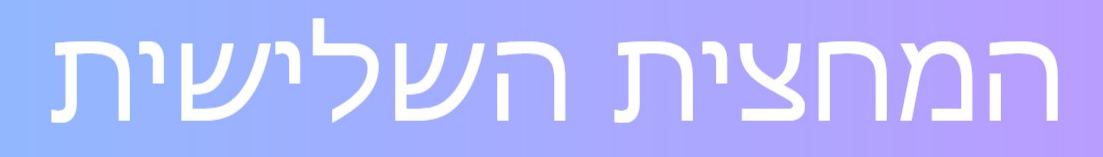

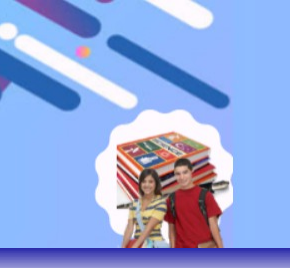

יצוא דוחות] דוח פדגוגי

### הדוח הפדגוגי יסכם את כל הנתונים שהוזנו במסך

#### ניהול קבוצות ויציג אותם לפי קבוצות.

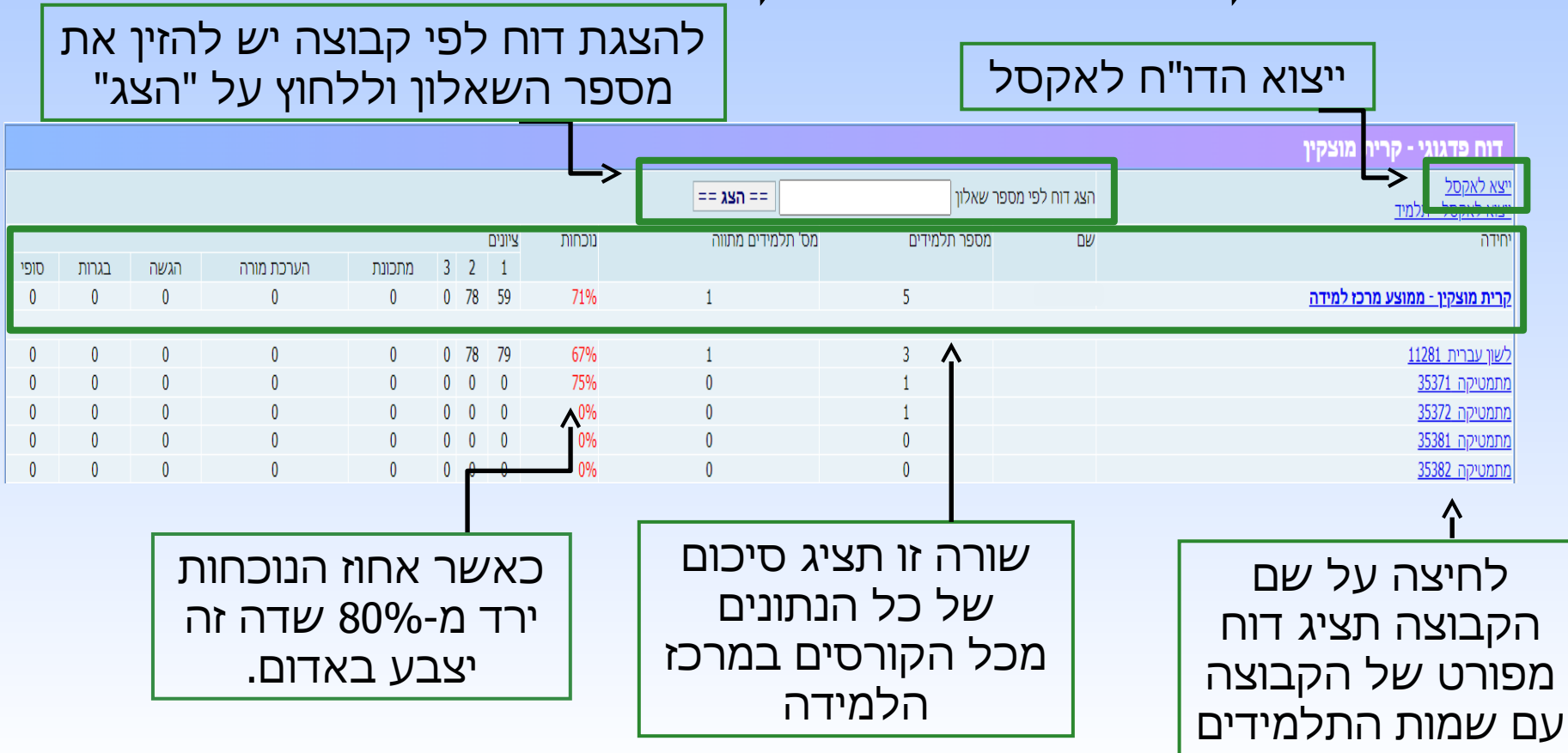

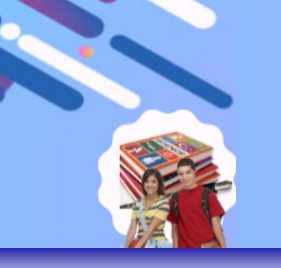

### [דוח תשלומים] דוח התשלומים יציג את כל הנתונים על גביית התשלום, מה הסכום אותו אמור התלמיד לשלם, כמה שילם בפועל, היתרה וסכימה של כל התשלומים.

|                                                                      |            |             |                  |                |                                                            |         |          | <u>[ייצא לאקסל]</u>                       |
|----------------------------------------------------------------------|------------|-------------|------------------|----------------|------------------------------------------------------------|---------|----------|-------------------------------------------|
| i                                                                    | יתרה       | נגבו בפועל  | נדרשו לשלם       |                |                                                            |         |          |                                           |
|                                                                      | 500        | 0           | 500              |                |                                                            |         |          | סיכום מרכז                                |
|                                                                      |            |             |                  |                |                                                            | Г       |          | [סיכום תלמידים לכל הקורסים]               |
|                                                                      | 300        | 0           | 300              |                |                                                            |         |          | <u>לשון עברית 11281</u>                   |
|                                                                      |            |             |                  |                |                                                            |         |          | <u>מתמטיקה 35371</u>                      |
|                                                                      |            |             |                  |                |                                                            |         |          | <u>מתמטיקה 35372</u>                      |
|                                                                      |            |             |                  |                |                                                            |         |          | <u>מתמטיקה 35381</u>                      |
|                                                                      | 200        | 0           | 200              |                |                                                            |         |          | <u>מתמטיקה 35382</u>                      |
|                                                                      |            |             |                  |                |                                                            |         |          | Ŷ                                         |
| לחיצה על סיכום תלמידים תציג דוח<br>מפורט של כל התלמידים ממרכז הלמידה |            |             |                  |                | לחיצה על הקורס תציג דוח מפורט<br>של הקורס עם שמות התלמידים |         |          |                                           |
|                                                                      |            |             | V                |                |                                                            |         |          | Dependence 1                              |
|                                                                      |            |             |                  |                |                                                            |         |          | <u>[ייצא לאקסל]</u>                       |
| ינערו                                                                | נגבו בפועל | נו רשו לשלם | שם קורט          | ו מוכז שם מוכז | מטפ                                                        | שם פרטי | שם משפחה | ۲<br>۲                                    |
| 500                                                                  | 0          | 500         |                  |                |                                                            |         |          | <u>ןחזרה לדוח תשלומים ראשי</u> ן<br>סה``כ |
| 100                                                                  | 0          | 100         | מתמטיקה_35382    | חולון/         |                                                            |         |          |                                           |
| 150                                                                  | 0          | 150         | לשון עברית_11281 | ງປ             | חוי/                                                       |         |          |                                           |
| 150                                                                  | 0          | 150         | לשון עברית_11281 | າ              | חוי/                                                       |         |          |                                           |
| 100                                                                  | 0          | 100         | מתמטיקה_35382    | ր              | חוי/                                                       |         |          |                                           |

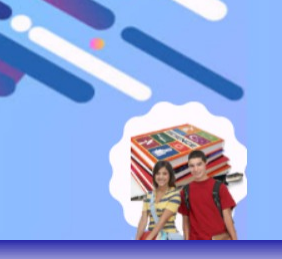

# בהצלחה!

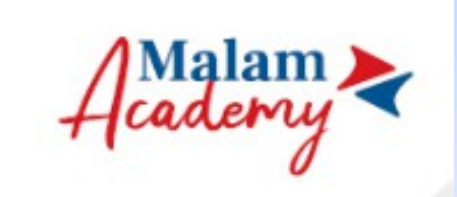

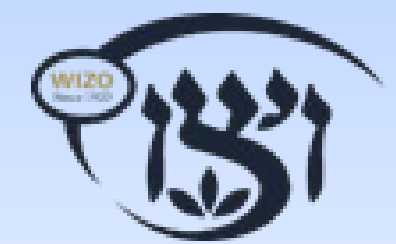

03-6940548 : טלפון משרד ראשי bagrut3@wizo.org : אימייל